This document was created to walk through the removal and installation of Java for Microsoft Windows.

- Make sure there are no programs or applications open.
- Click on the Start Circle in the bottom left hand of the screen and select Control Panel.

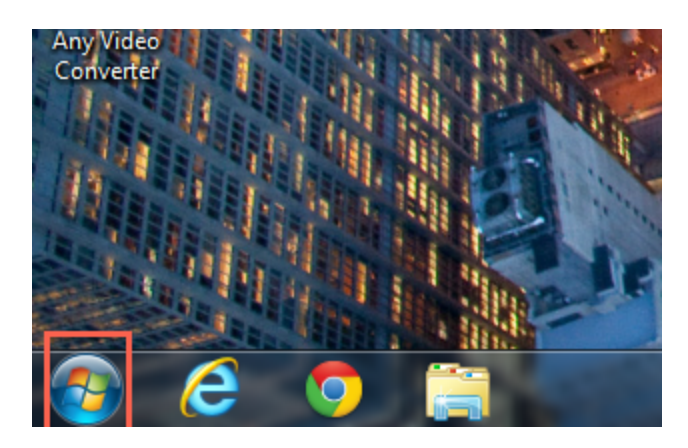

• Once opened make sure the View by: says Category at the top right hand side of the screen.

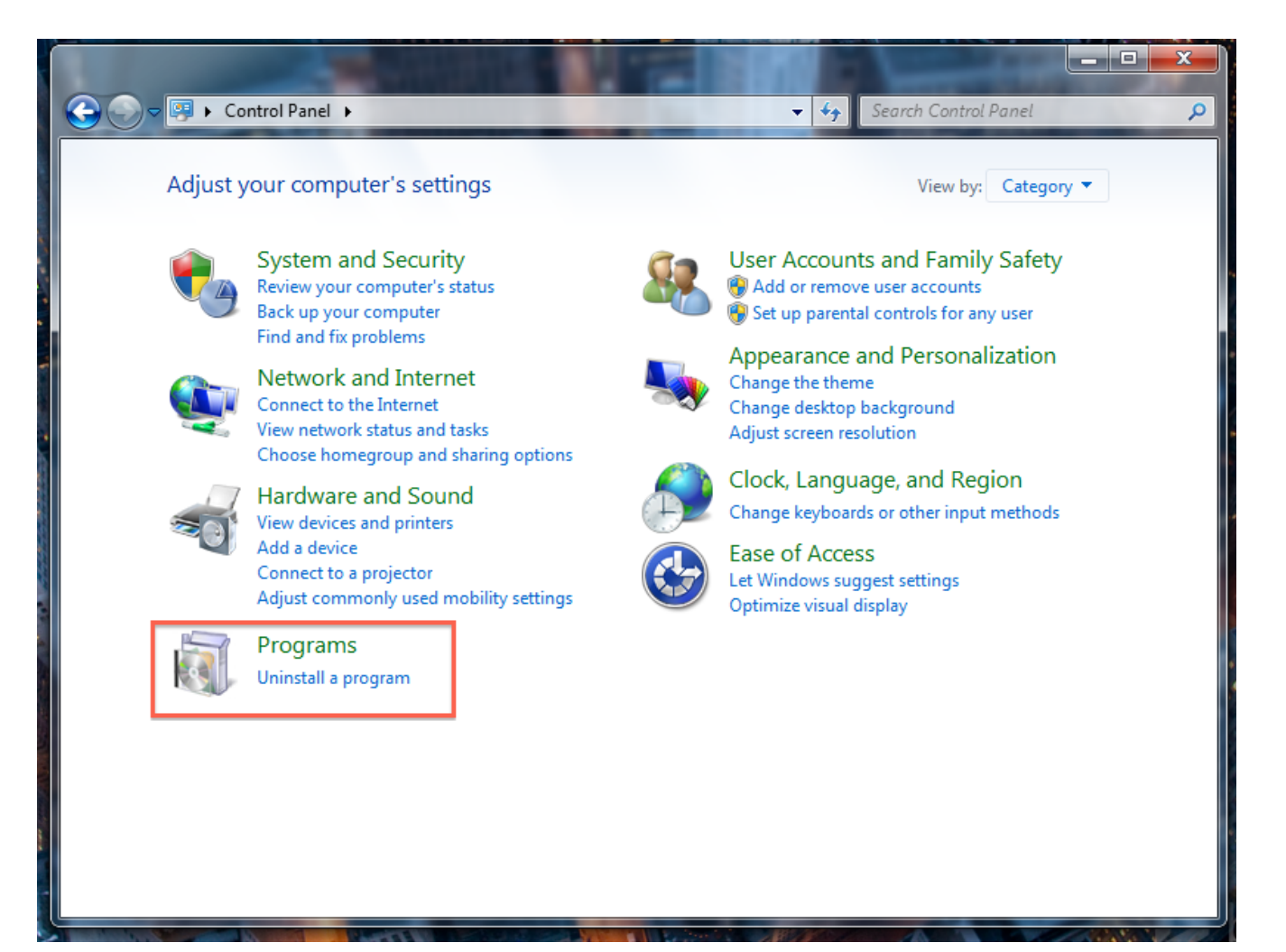

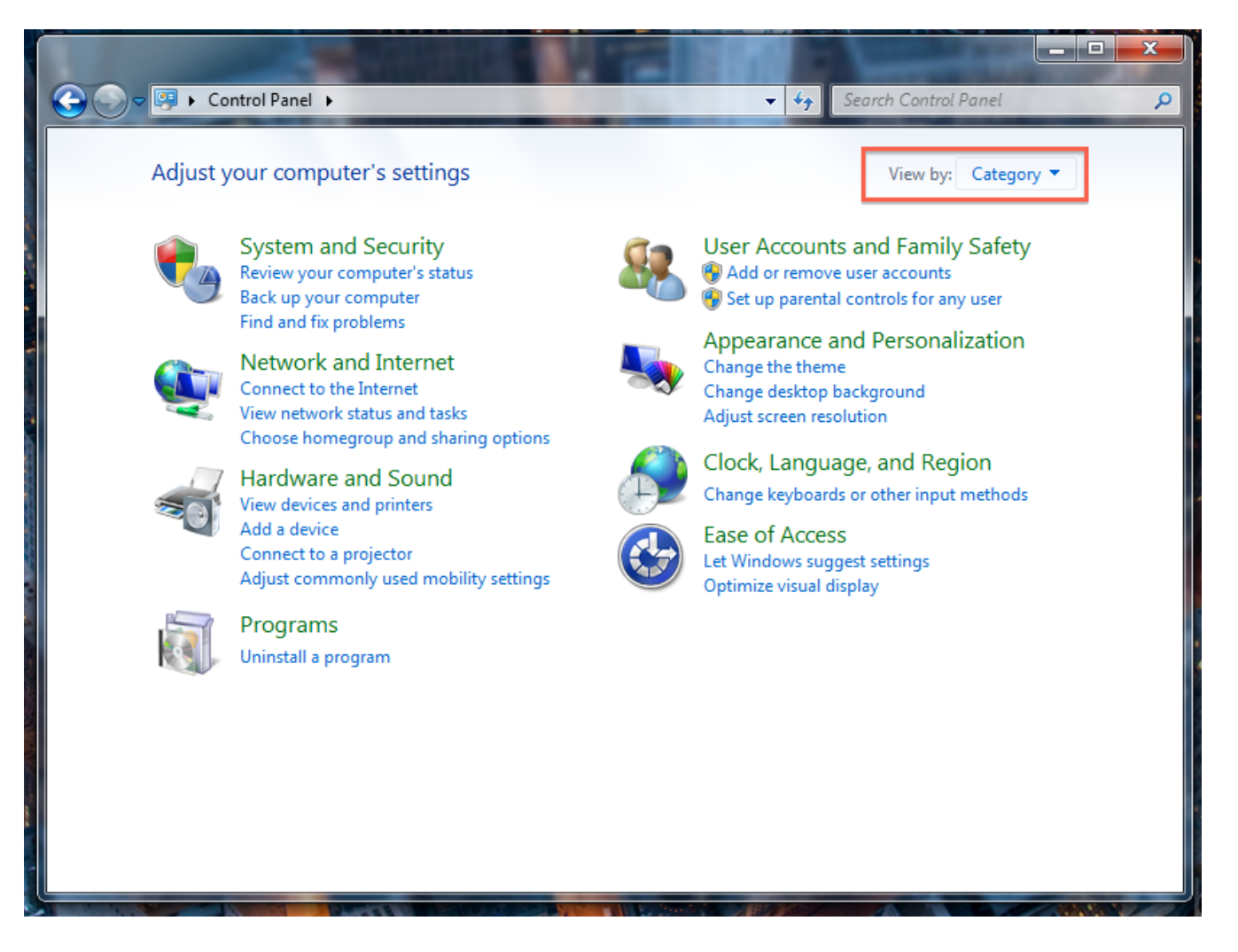

- Next click on Uninstall a program.
- This will open all of the programs and applications installed on the machine in alphabetical order. Scroll down until you see Java with a version number.

| 😋 🔾 🗢 🗹 🔹 Control Panel 🕨                                                     | Programs > Programs and Features - 47                                                     | Search Programs and Features        | Q         |
|-------------------------------------------------------------------------------|-------------------------------------------------------------------------------------------|-------------------------------------|-----------|
| Control Panel Home<br>View installed updates<br>😵 Turn Windows features on or | Uninstall or change a program<br>To uninstall a program, select it from the list and then | click Uninstall, Change, or Repair. |           |
| off                                                                           | Organize 🔻 Uninstall                                                                      | :==<br>:==                          | • 📀       |
|                                                                               | Name                                                                                      | Publisher                           | Install ^ |
|                                                                               | Cloud                                                                                     | Apple Inc.                          | 10/8/2    |
|                                                                               | Intel(R) Network Connections 15.6.25.0                                                    | Intel                               | 7/30/     |
|                                                                               | Untel® Management Engine Components                                                       | Intel Corporation                   | 7/30/2    |
|                                                                               | 📽 iTunes                                                                                  | Apple Inc.                          | 9/19/     |
|                                                                               | 🛓 Java 7 Update 9                                                                         | Oracle                              | 8/31/2    |
|                                                                               | 🕌 Java(TM) 6 Update 31                                                                    | Oracle                              | 3/28/     |
|                                                                               | 🕌 JavaFX 2.1.1                                                                            | Oracle Corporation                  | 7/2/2(    |
|                                                                               | JMicron JMB36X Driver                                                                     | JMicron Technology Corp.            | 7/30/2 👻  |
|                                                                               | < [                                                                                       |                                     | E.        |
|                                                                               | Oracle Product version: 7.0.90<br>Help link: <u>http://java.com</u>                       |                                     |           |

- Highlight each Java file and select Uninstall at the top of the list. Do this for every Java instance until they are all removed.
- Reboot the computer.
- Go to the website: <u>www.java.com</u>
- Click on the Free Java Download button.

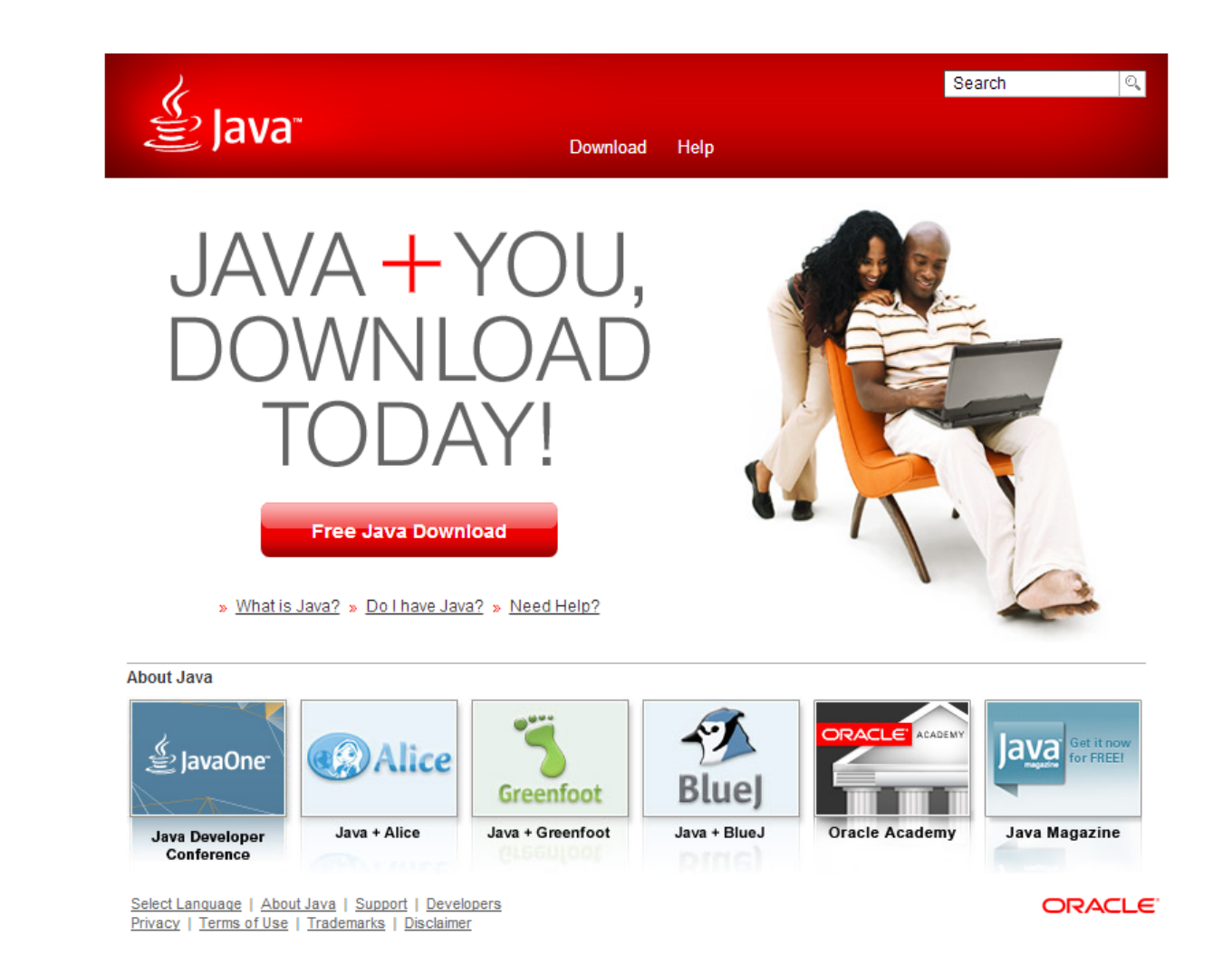

• Next click on Agree and Start Free Download.

| Va                   | Download Help                                                                                                    |  |  |
|----------------------|----------------------------------------------------------------------------------------------------|--|--|
| elp<br>ile in        | Download Java for Windows<br>Recommended Version 7 Update 51 (filesize: 899 KB)                                                                                                    |  |  |
| -                    | Agree and Start Free<br>Download                                                                                                    |  |  |
| ersions              |                                                                                                    |  |  |
|                      | By downloading Java you acknowledge that you have read and                                                                                                    |  |  |
| <u>va</u>            | accepted the terms of the <u>end user license agreement</u>                                                                                                    |  |  |
| ing?<br><u>iller</u> | After you click the Agree and Start Free Download button, you can start the Java install by clicking the .exe item in the Downloads bar located at the bottom of the Chrome browser window. » Learn more                                                              |  |  |
|                      | When your Java installation completes, you <b>may need to restart your browser</b> (close all browser<br>windows and re-open) to enable the Java installation.                                                                                                    |  |  |
|                      | » <u>System Requirements</u>                                                                                                    |  |  |
|                      | Not the right operating system? See all Java downloads.                                                                                                    |  |  |
|                      | Java software for your computer, or the Java Runtime Environment, is also referred to as the Java<br>Runtime, Runtime Environment, Runtime, JRE, Java Virtual Machine, Virtual Machine, Java VM, JVM, VM,<br>Java plug-in, Java plugin, Java add-on or Java download. |  |  |

- Once this is downloaded you will want to run the installer.
- Now click on Install.

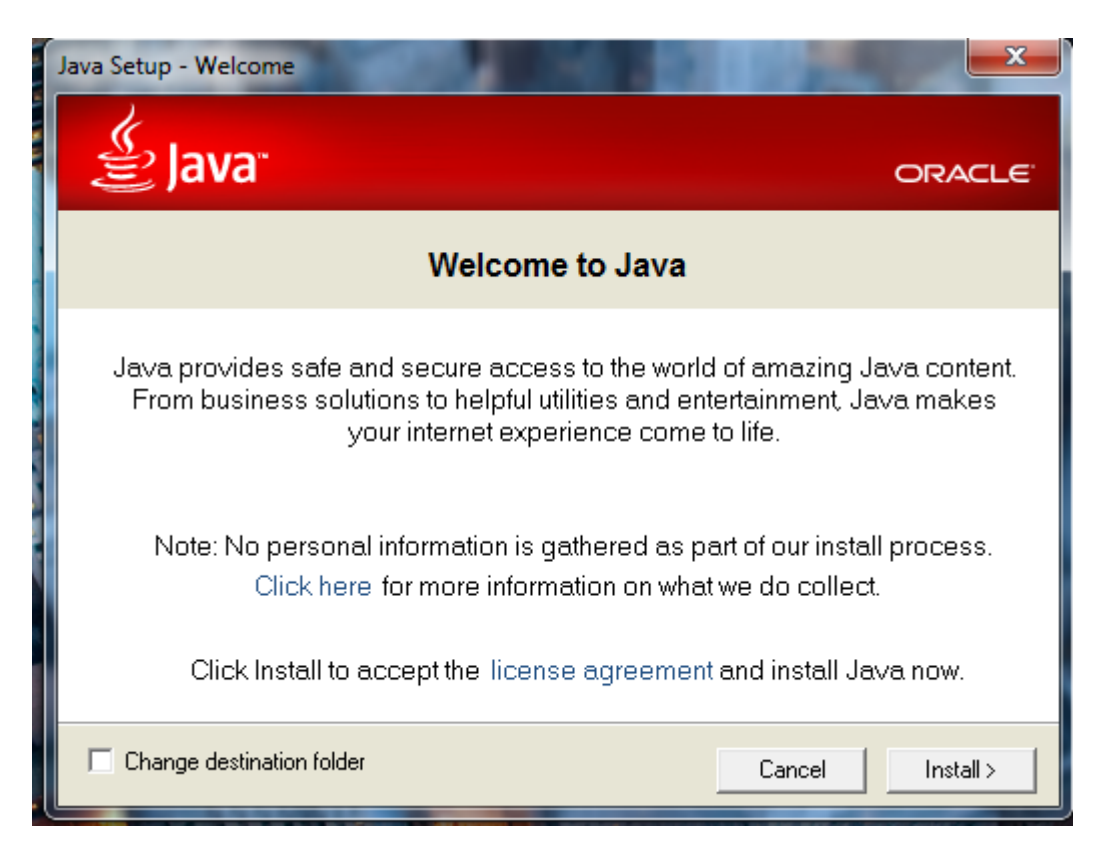

• On the next screen Uncheck the Include FREE McAfee Security Scan Plus then click next.

| Java Setup                                                                                                    | <b>X</b>      |  |  |  |
|----------------------------------------------------------------------------------------------------|---------------|--|--|--|
| الله المعالم المعالم المعالم المعالم المعالم المعالم المعالم المعالم المعالم المعالم المعالم المعالم المعالم ال                                                                                                    | ORACLE        |  |  |  |
| W McAfee   Security Scan Plus                                                                                                    |               |  |  |  |
| Is your PC at risk of viruses and spyware?                                                                                                    |               |  |  |  |
| Find out with the FREE McAfee Security Scan Plus                                                                                                    |               |  |  |  |
| Simple. One click installation.                                                                                                    |               |  |  |  |
| Quick. No delays.                                                                                                    |               |  |  |  |
| Always On. Checks your defenses.                                                                                                    |               |  |  |  |
| ✓ Include FREE McAfee Security Scan Plus and check my security status<br>By installing this application and associated updater, you agree to the Terms and Conditions<br>and Privacy Policy. You can easily remove this application at any time. |               |  |  |  |
|                                                                                                    | Cancel Next > |  |  |  |

• Finally Click Finish.

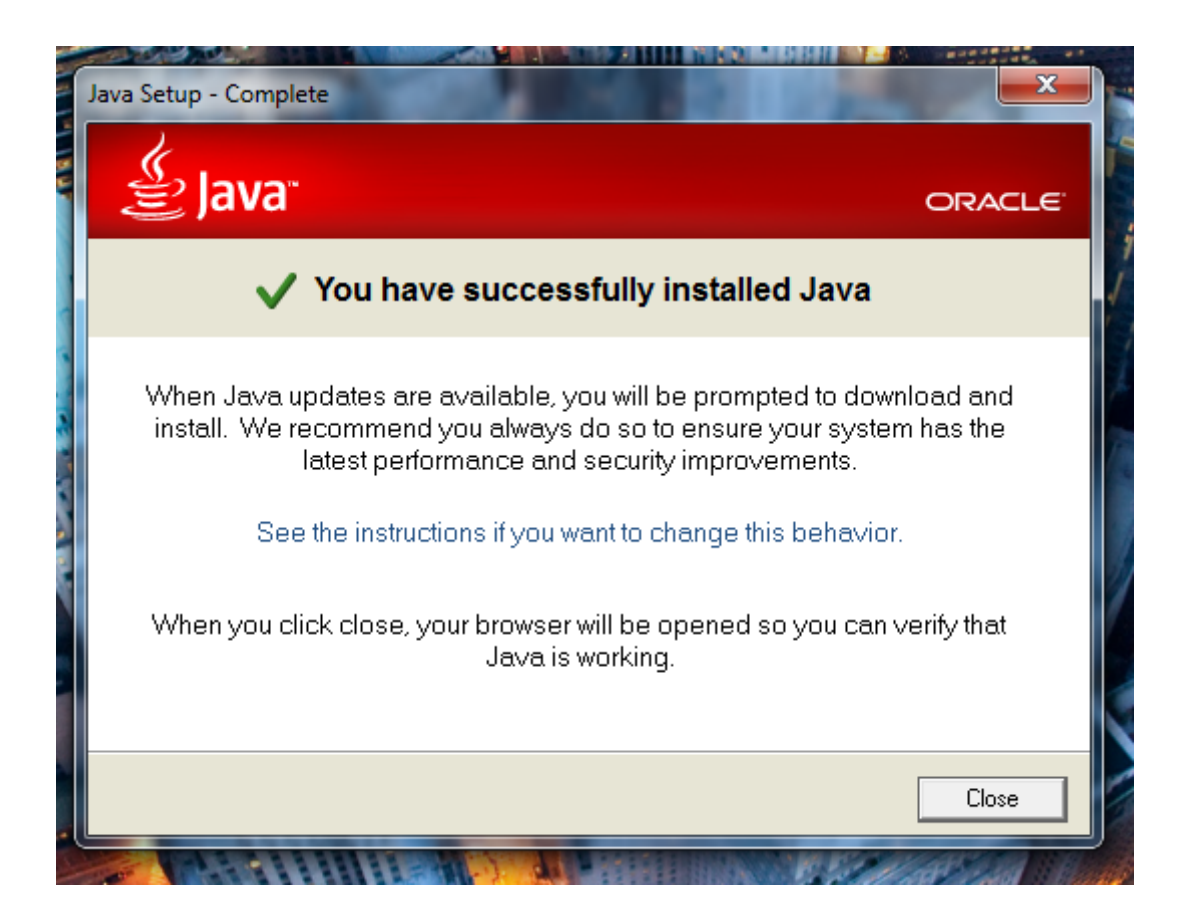

Here are a few links that might help:

Windows XP, Vista, 7, and 8 Uninstall:

http://www.java.com/en/download/help/uninstall\_java.xml

Java Mac Uninstall:

http://www.java.com/en/download/help/mac\_uninstall\_java.xml

Java Install:

http://www.java.com/en/download/help/ie online install.xml